Prezado (a) servidor (a): Esse arquivo tem por objetivo facilitar o cadastro de projetos de pesquisa; todas as informações solicitadas na plataforma *SIGAA - Pesquisa* encontram-se abaixo. O servidor pode utilizar esse arquivo como apoio, digitando todas as informações aqui e, após, copiando e colando para dentro do sistema.

# Primeira tela:

# **INFORME OS DADOS INICIAIS**

Tipo do projeto: INTERNO

Título: Inserir título do projeto.

Unidade: Ao qual o servidor é vinculado.

Centro: (selecionar Campus Concórdia)

Edital de Pesquisa: (Selecionar o edital ao qual deseja submeter a proposta – caso o servidor selecione o edital no Menu Docente – seta verde – o nome do edital aparecerá nesse campo, sendo também necessário selecioná-lo – exemplo Edital 19 – Fluxo contínuo).

| Edital Período de S                                              | Submissões |   |
|------------------------------------------------------------------|------------|---|
| PESQUISA 21/08/2018 a                                            | 07/09/2018 | 0 |
| Reitoria - Edital 19 - Cadatro de Projeto de Pesquisa - Setembro |            |   |

Palavras-chave: Inserir de 3 a 5 palavras-chave, em letra minúscula e separadas por vírgula.

E-mail: Do servidor coordenador da proposta; aquele que cadastra o projeto.

# ÁREA DE CONHECIMENTO

Grande Área: selecionar na página

Área: selecionar na página

Subárea: selecionar na página

Especialidade: selecionar na página

# **GRUPO E LINHAS DE PESQUISA**

Este projeto está vinculado a algum grupo de pesquisa?

\_\_\_SIM \_\_\_\_NÃO (selecionar na página)

Grupo de Pesquisa: (selecionar na página)

Linha de Pesquisa: *Inserir a linha de pesquisa relacionada ao grupo de pesquisa selecionado.* 

# COMITÊ DE ÉTICA

(selecionar na página/ se sim, informar o número do protocolo).

Segunda tela – Após redigir a descrição resumida (resumo), selecione "Gravar e continuar."

# DETALHES DO PROJETO

Descrição Resumida: (Máx. 15.000 caracteres)

Segunda tela – Após redigir a introdução/justificativa, selecione "Gravar e continuar."

Introdução/Justificativa: (Máx. 15.000 caracteres)

# Segunda tela – Após redigir os objetivos gerais e específicos, selecione "Gravar e continuar."

Objetivos: (Máx. 15.000 caracteres)

# Segunda tela – Após redigir a metodologia detalhada, selecione "Gravar e continuar."

Metodologia: (Máx. 15.000 caracteres)

# Segunda tela – Após redigir as referências, selecione "Gravar e continuar."

Referências: (Máx. 15.000 caracteres)

## Terceira tela - INFORMAR MEMBROS DE PROJETO

## DOCENTES:

Buscar docentes: fazer a busca do nome do docente

Função: selecionar na página – coordenador ou coordenador adjunto ou colaborador

CH dedicada ao projeto<sup>\*</sup>:\_\_\_ (digitar o número de horas semanais)

Para definição da carga horária considerar nota técnica –

link: <u>http://consuper.ifc.edu.br/wp-content/uploads/sites/14/2018/01/NOTA-TECNICA.pdf</u>

## **DISCENTES:**

Buscar Discente: No atual sistema, não é possível incluir alunos do ensino médio ou graduação nos projetos de pesquisa. Assim, é preciso cadastrá-los como membro externo.

## SERVIDOR TÉCNICO-ADMINISTRATIVO:

Servidor: fazer a busca do nome do servidor

Função: - coordenador ou coordenador adjunto ou colaborador

CH dedicada ao projeto: \_\_\_\_ (horas semanais)

 Para definição da carga horária considerar nota técnica – sugere-se utilizar a mesma definida para os docentes.

link: <u>http://consuper.ifc.edu.br/wp-content/uploads/sites/14/2018/01/NOTA-</u> <u>TECNICA.pdf</u>

## **EXTERNO:**

CPF:\_\_\_\_\_ \* estrangeiro (sem CPF)

Nome: *inserir nome do aluno* 

Sexo: selecionar na página

Formação: selecionar na página

Tipo: selecionar na página

Instituição de Origem: Instituto Federal Catarinense – Campus Concórdia

Função: selecionar "colaborador (A)"

CH dedicada ao projeto: \_\_horas semanais (verificar carga-horária discente conforme o edital ao qual se está submetendo a proposta).

## Quarta tela - CRONOGRAMA DE ATIVIDADES

Atividade (Inserir as atividades a serem realizadas no projeto, uma a uma; marcar o período de realização, exemplo):

|           |                          |                    |           | ND.      |        |      |     |     |     |   |
|-----------|--------------------------|--------------------|-----------|----------|--------|------|-----|-----|-----|---|
|           |                          | CRONO              | GRAMA DE  | ATIVIDAD | ES     |      |     |     |     |   |
| Atividada |                          |                    |           | 2018     |        |      |     |     |     |   |
|           | Atividade                |                    |           |          |        | Set  | Out | Nov | Dez |   |
|           | Coleta de dados à campo. |                    |           |          |        |      |     |     |     | 6 |
|           |                          | Gravar e Continuar | << Voltar | Cancelar | Avança | r >> |     |     |     |   |

Por fim, o sistema gera uma página (**Quinta tela)** com a visualização do projeto, caso alguma informação precise ser editada, há a opção de retornar ("voltar").

O servidor precisa marcar a caixa do "Termo de Concordância", a qual atesta sua concordância com as normas do edital relacionado à submissão da proposta.

Selecionando *"gravar e enviar"* o sistema torna o projeto visível para o Coordenador de Pesquisa, não permitindo mais a sua edição.

A opção *"gravar e continuar"*, permite que o projeto seja editado posteriormente, sem enviá-lo para o Coordenador de Pesquisa.

A opção "cancelar" apaga as informações recentemente digitadas, cuidado!

| PLANOS D                                                                                                    | E TRABALHO                                                                                                   |                    |                   |  |  |  |  |  |  |
|----------------------------------------------------------------------------------------------------|----------------------------------------------------------------------------------------------------|--------------------|-------------------|--|--|--|--|--|--|
| Título                                                                                                    | Tipo da Bolsa                                                                                                |                    | Situação          |  |  |  |  |  |  |
| HISTÓRIC                                                                                                    | CO DO PROJETO                                                                                                |                    |                   |  |  |  |  |  |  |
| Data                                                                                                    |                                                                                                    | Situação           | Usuário           |  |  |  |  |  |  |
|                                                                                                    | Você poderá (opcionalmente) submeter um arquivo contendo os dados do projeto para ser armazenado no sistema. |                    |                   |  |  |  |  |  |  |
| Arquivo: Escolher arquivo Nenhum arqui selecionado                                                                                                    |                                                                                                    |                    |                   |  |  |  |  |  |  |
|                                                                                                    |                                                                                                    | Anexar Arquiv      | ס                 |  |  |  |  |  |  |
| TERMO DE                                                                                                    | E CONCORDÂNCIA                                                                                               |                    |                   |  |  |  |  |  |  |
| Declaro minha concordância plena em relação as normas de edital de referência, e que as informações passadas são verídicas, e que<br>estou ciente das exigências de controle ético previsto pela resolução CNS 196/96 para o caso de projetos de pesquisa envolvendo<br>sujeitos humanos e animais não-humanos. |                                                                                                    |                    |                   |  |  |  |  |  |  |
|                                                                                                    | Gravar e Enviar                                                                                              | Gravar e Continuar | < Voltar Cancelar |  |  |  |  |  |  |

Estamos a disposição para eventuais dúvidas!

cppi.concordia@ifc.edu.br